## Anbindung Ihres iPhone / iPad / iPod touch an Exchange

Schritt 1: Öffnen Sie auf dem iPhone/iPad die Einstellungen und scrollen Sie dann bis "Mail" oder "Account" runter:

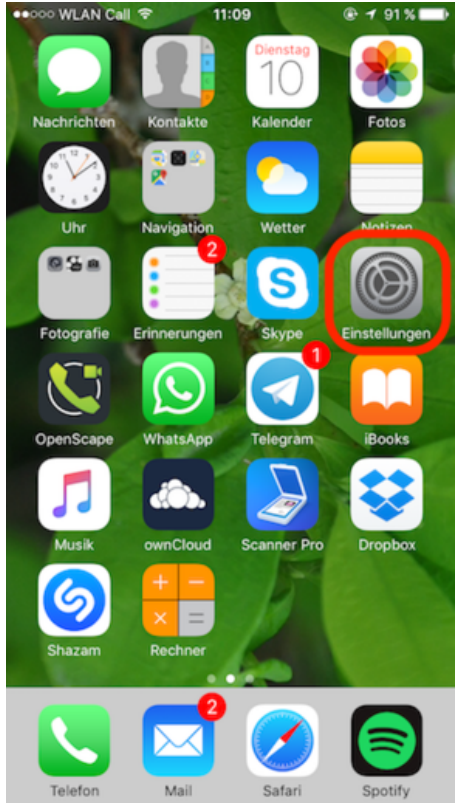

## Schritt 2: Scrollen Sie herunter und tippen Sie auf "Passwörter & Accounts":

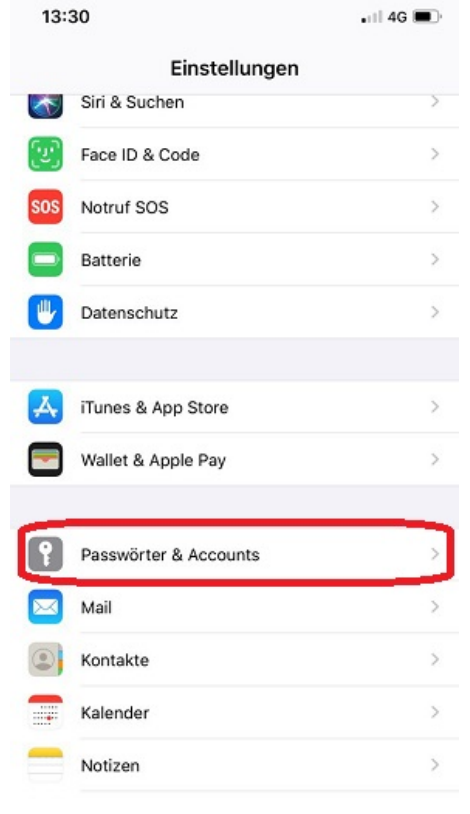

| Schritt 3: Tippen Sie auf "Account hinzu                 | fügen": | 2 |
|----------------------------------------------------------|---------|---|
| Zurück Passwörter & Accounts                             |         |   |
|                                                          |         |   |
| Website- & App-Passwörter                                | 32      | 2 |
| Automatisch ausfüllen                                    | C       | ) |
| ACCOUNTS                                                 |         |   |
| iCloud<br>iCloud Drive, Kontakte, Kalender und 6 weitere | )       | > |
| Exchange<br>Mail, Kontakte, Kalender, Erinnerungen       | 3       | > |
| Victor Roth<br>Mail, Notizen                             | ;       | > |
| GMX IMAP<br>Mail                                         | )       | > |
| Account hinzufügen                                       | >       |   |
|                                                          |         |   |
| Datenabgleich                                            | Push 3  | > |
|                                                          |         |   |
|                                                          |         |   |

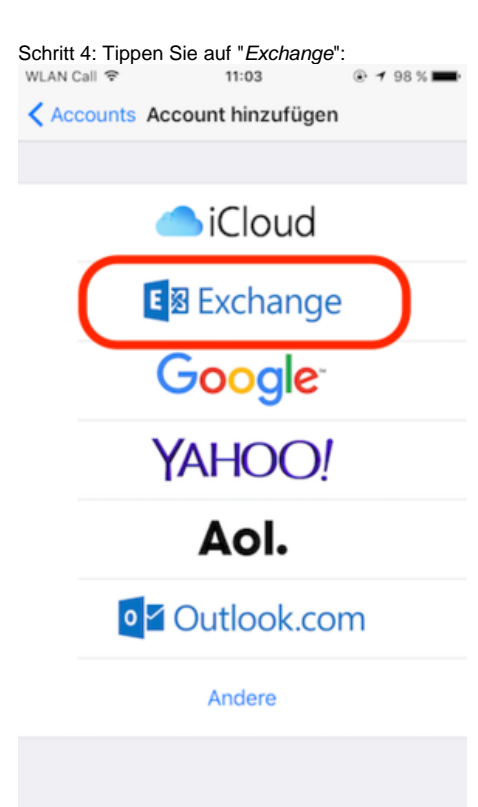

Schritt 5: Geben Sie Ihre E-Mail-Adresse und Ihr (zur Uni-Kennung gehöriges) Passwort ein:

| Ab                            | obrec              | hen |   |   |   |   |   |   | Weiter |           |  |
|-------------------------------|--------------------|-----|---|---|---|---|---|---|--------|-----------|--|
|                               |                    |     |   |   |   |   |   |   |        |           |  |
| E-Mail test.mustermann@hhu.de |                    |     |   |   |   |   |   |   |        |           |  |
| Passwort •••••                |                    |     |   |   |   |   |   |   |        |           |  |
| Beschreibung Exchange         |                    |     |   |   |   |   |   |   |        |           |  |
| Exchange-Geräte-ID            |                    |     |   |   |   |   |   |   |        |           |  |
| q                             | w                  | е   | r | t | z | u | i | 0 | р      | ü         |  |
| а                             | s                  | d   | f | g | h | j | k | I | ö      | ä         |  |
| ¢                             |                    | у   | x | с | v | b | n | m |        | $\propto$ |  |
| 123                           | 123  Leerzeichen @ |     |   |   |   |   |   |   | Return |           |  |

Schritt 6: Geben Sie jeweils ohne Bindestriche als Server "*exchange.hhu.de*", als Domain "*ad*" und als Benutzername Ihre Uni-Kennung ein und klicken Sie dann auf "*weiter*" bzw. "*fertig*". Der Account ist dann eingerichtet.

| ●●●●● WLAN Call 🗢 17:42 |                        |   |          |                        |   | • 1      | 4 68 %   |   |        |                         |  |  |
|-------------------------|------------------------|---|----------|------------------------|---|----------|----------|---|--------|-------------------------|--|--|
| Abbrechen               |                        |   |          |                        |   |          |          |   | Weiter |                         |  |  |
|                         |                        |   |          |                        |   |          |          |   |        |                         |  |  |
| E-I                     | Mail                   |   | tes      | test.mustermann@hhu.de |   |          |          |   |        |                         |  |  |
|                         |                        |   |          |                        |   |          |          |   |        |                         |  |  |
| Se                      | Server exchange.hhu.de |   |          |                        |   |          |          |   |        |                         |  |  |
|                         |                        |   |          |                        |   |          |          |   |        |                         |  |  |
| Do                      | Domain ad              |   |          |                        |   |          |          |   |        |                         |  |  |
| Benutzername temus101   |                        |   |          |                        |   |          |          |   |        |                         |  |  |
| Passwort ••••••         |                        |   |          |                        |   |          |          |   |        |                         |  |  |
|                         |                        |   |          |                        |   |          |          |   |        |                         |  |  |
| Beschreibung Exchange   |                        |   |          |                        |   |          |          |   |        |                         |  |  |
| a                       | w                      | ٩ | r        | Ŧ                      | 7 |          | i        | 0 | n      | ñ                       |  |  |
| Ч                       | <u> </u>               | Ŭ | Ŀ        | Ľ                      | - | <u> </u> | Ŀ        | Ŭ | ٢      | <u> </u>                |  |  |
| а                       | s                      | d | f        | g                      | h | j        | k        | T | ö      | ä                       |  |  |
|                         | Ĭ                      | v | x        | с                      | v | b        | n        | m |        | $\overline{\mathbf{A}}$ |  |  |
|                         |                        | _ | <u> </u> | Ű                      | Ľ | Ũ        | <u> </u> | Ü |        | _                       |  |  |
| 123                     |                        |   |          | Leerzeichen            |   |          |          |   | Return |                         |  |  |

Nach dem Öffnen der Mail-App kann es einige Minuten dauern, bis die Nachrichten verfügbar sind.